## **How to Delegate Leave Requests**

Reassign Approver page provides *managers* the ability to delegate the request (Managers Leave Request for Employee) and approvals of those requests (Manager Leave Requests) for a specific period of time.

- 1. Log into PeopleSoft HCM.
- 2. Navigate to **Reassign Approver** page within Manager Self Service:
  - Click NavBar.
  - Select Menu.
  - Select Manager Self-Service.
  - Select Leave Requests.
  - Select Reassign Approver.

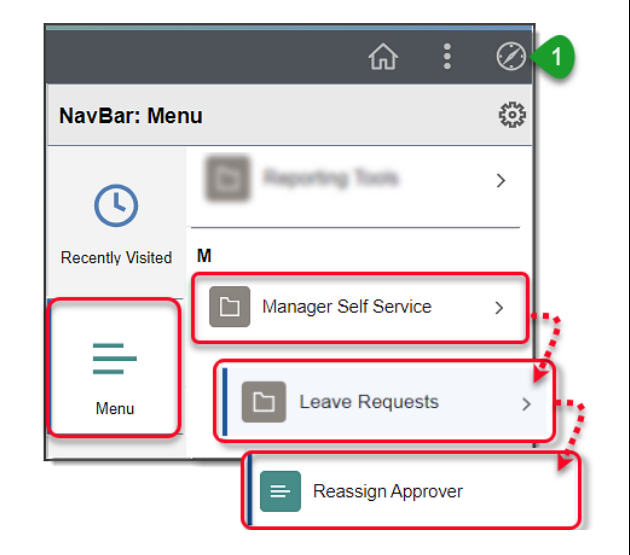

- 3. Empl ID From displays the employee ID of the manager creating the delegation request.
- 4. Enter **Empl ID To** of select manager to delegate your requests.
- 5. Enter From Date (Date delegations will begin).
- 6. Enter End Date (Date delegations will end)
- 7. Click Save.

|   | Reassign Approver                          |                          |                               |                          |
|---|--------------------------------------------|--------------------------|-------------------------------|--------------------------|
|   | Leave Management Delegations               |                          |                               |                          |
| 2 | *Empl ID From: 3171491 Name Doe, Manager Q |                          |                               |                          |
| 3 | *Empl ID To:<br>1013752                    | Name<br>Chris B. Manager | *From Date:<br>(1) 09/15/2023 | *End Date:<br>09/17/2023 |
|   | Save 6                                     |                          |                               |                          |

Additional resources and training opportunities can be found on the **PeopleSoft site**, <u>found here</u>. Or follow this navigation path: **SDUSD > Staff Portal > Applications & Support >IT Department >** Select **PeopleSoft** from the **IT Resources drop down menu**.

1

San Diego Unified